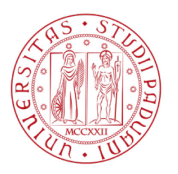

## **RICHIESTA SPEDIZIONE DIPLOMI - MANUALE PER L'UTENTE**

Collegarsi al sito <u>https://diplomi.unipd.it</u> ed effettuare il login inserendo le credenziali Uniweb<sup>1</sup> oppure tramite SPID.

## **INSERIMENTO DELLA RICHIESTA**

+ Nuova richiesta Cliccare sul pulsante Avviso Prima di procedere con la richiesta di spedizione del diploma consigliamo di verificare l'anno di conseguimento del titolo dal proprio profilo Uniweb e le relative modalità di rilascio dalle pagine: www.unipd.it/esami-stato-diplomi-originali-abilitazionelibera-professione e www.unipd.it/corsi-specializzazionesostegno-didattico-alunni-disabilita. Si informa che i dati personali comunicati saranno trattati dall'Università degli Studi di Padova unicamente per le finalità di gestione, anche su supporto informatico, della procedura per la quale sono stati richiesti, nel rispetto delle disposizioni del Regolamento UE 27 aprile 2016, n. 679 (General Data Protection Regulation, GDPR). Per maggiori dettagli: www.unipd.it/privacy. Cliccando il tasto "Procedi", si conferma di aver preso visione dell'informativa e si autorizza l'Ufficio Post Lauream – Settore formazione insegnanti ed esami di Stato - alla spedizione del diploma sollevando l'Università degli Studi di Padova dalla responsabilità per smarrimento, furto o deterioramento dovuti al servizio postale. Annulla Procedi

Leggere attentamente l'informativa e cliccare sul tasto "Procedi".

Selezionare il diploma per cui si vuole richiedere la spedizione, facendo attenzione all'anno di conseguimento del titolo. Nel caso si debbano chiedere più diplomi con un'unica spedizione, effettuare una scelta multipla.

| ÷  | Nuova richiesta Le mie richieste /<br>Nuova richiesta                                   | Annulla                         | > Salva e P         | rocedi al pagamento         |
|----|-----------------------------------------------------------------------------------------|---------------------------------|---------------------|-----------------------------|
| Se | leziona diploma/i                                                                       |                                 |                     |                             |
|    | Tipologia                                                                               | Conseguimento                   | In<br>Distribuzione | Pagamenti<br>richiesti      |
| (  | Specializzazione per le attività di soste<br>didattico alle alunne e agli alunni con di | gno a.a. 2020/2021<br>isabilità | ۲                   |                             |
| (  | Abilitazione alla libera professione                                                    | 2018                            | ۲                   | Imposta di<br>bollo: 16.00€ |
| (  | Abilitazione alla libera professione                                                    | 2019                            | ۲                   |                             |

È possibile richiedere la spedizione dei soli diplomi in distribuzione contrassegnati dalla spunta verde.

<sup>&</sup>lt;sup>1</sup> Per il recupero delle credenziali username e password, collegarsi al portale Uniweb <u>https://www.uniweb.unipd.it</u> e cliccare su "Gestione username e password", seguire quindi le istruzioni riportate. Per eventuali problemi contattare il Call Centre di Ateneo: tel. n. 049 8273131 / e-mail: callcentre@unipd.it.

Inserire i dati per la consegna, avendo cura di completare tutti i campi obbligatori. Il campo "Destinatario se diverso dal richiedente" va compilato **solo se si intende far recapitare il diploma presso** terzi: lasciando il campo vuoto, la spedizione sarà intestata automaticamente al richiedente.

| Destinatario            |                         |                         |
|-------------------------|-------------------------|-------------------------|
| Se destinatario diver   | so da richiedente       |                         |
| Indirizzo*              |                         | Nr*                     |
| Il campo è obbligatorio |                         | Il campo è              |
| Codice postale*         | Città*                  | Provincia*              |
| Il campo è obbligatorio | Il campo è obbligatorio | Il campo è obbligatorio |
| Nazione*                |                         |                         |
| Il campo è obbligatorio |                         |                         |
| Note enedizione         |                         |                         |

Completare i campi relativi a dati anagrafici e recapiti.

| Codice fiscale*         |                         |                 |
|-------------------------|-------------------------|-----------------|
| *****                   |                         |                 |
| Nome*                   | Cognome*                |                 |
| Mario                   | Rossi                   |                 |
|                         |                         | - Cittadioanza* |
| Data di nascita*        | Luogo nascita*          | XXXX            |
| Il campo è obbligatorio | Il campo è obbligatorio |                 |
| Email*                  |                         |                 |

Dopo aver inserito tutti i dati, eseguire il salvataggio tramite il tasto

| 🔪 Salva e Procedi al paga | amente | to |
|---------------------------|--------|----|
|---------------------------|--------|----|

Verrà visualizzato il riepilogo della richiesta.

| Stato della richiesta                |                |                            |
|--------------------------------------|----------------|----------------------------|
| Data Richiesta                       | Pagamento      | Stato                      |
| 03/04/2023                           | Non Effettuato | Richiesta In Sospeso       |
|                                      |                |                            |
| Diploma richiesto/i                  |                |                            |
| Tipologia                            | Conseguimento  | Pagamenti richiesti        |
| Abilitazione alla libera professione | 2018           | Imposta di bollo (16.00 €) |

Tramite il pulsante "Paga con PagoPA" è possibile procedere con i pagamenti richiesti.

| Pagamenti                                                             |                           |
|-----------------------------------------------------------------------|---------------------------|
| Costo spedizioni                                                      | 10.80 € 🖻 Paga con PagoPA |
| Imposta di bollo per diploma: Abilitazione alla libera<br>professione | 16.00 € 🖻 Paga con PagoPA |

Aperta la schermata "Dettagli Pagamento", cliccare sul pulsante "Pagamento immediato" per procedere al versamento diretto o sul pulsante "Avviso di pagamento" per il download del bollettino (necessario per il versamento tramite banca, tabaccheria o altro ente convenzionato con il sistema PagoPA).

| Dettagli Pagamento                                      |             |                        |             |                           |
|---------------------------------------------------------|-------------|------------------------|-------------|---------------------------|
| Ragione Sociale<br>Mario Rossi                          |             | Codice fiscale / P.IVA | :           |                           |
| <sup>Causale</sup><br>AM13 - Pagamento spedizione diplo | mi          |                        |             | Importo Totale<br>10,80 € |
|                                                         |             |                        |             |                           |
| Stato                                                   | IUV         |                        | Codice Ente |                           |
| NON ESEGUITO                                            | XXXXXXXXXXX |                        | XXXXXXXXXX  |                           |
| Data Scadenza                                           |             | Data Emissione         |             |                           |
| XX.XX.XXXX                                              |             | XX.XX.XXXX             |             |                           |

**Attenzione!** In caso di richiesta spedizione in un Paese estero, per poter procedere ai pagamenti occorre attendere una comunicazione tramite e-mail da parte dell'Ufficio.

Una volta effettuati i pagamenti, si riceverà conferma del corretto completamento della richiesta all'indirizzo di posta elettronica precedentemente inserito.

Sarà sempre possibile visualizzare lo stato di avanzamento della propria richiesta dalla pagina principale.

| 🔊 I miei diplo | mi                                          |        |            |                         | + Nuova richiesta |
|----------------|---------------------------------------------|--------|------------|-------------------------|-------------------|
| Data richiesta | Diploma                                     | Totale | Pagamento  | Stato                   |                   |
| XX.XX.XXXX     | Abilitazione alla libera professione (2018) | 26.80€ | Effettuato | Richiesta<br>Presentata | Vedi dettaglio    |

| I miei diplomi |                                             |        |                |                         | + Nuova richie |
|----------------|---------------------------------------------|--------|----------------|-------------------------|----------------|
| Data richiesta | Diploma                                     | Totale | Pagamento      | Stato                   |                |
| xx.xx.xxxx     | Abilitazione alla libera professione (2018) | 26.80€ | Non Effettuato | Richiesta In<br>Sospeso | Vedi dettaglio |

Una e-mail di conferma sarà inviata a spedizione effettuata.

| Data richiesta | Diploma                                     | Totale  | Pagamento  | Stato           |                |
|----------------|---------------------------------------------|---------|------------|-----------------|----------------|
| XX.XX.XXXX     | Abilitazione alla libera professione (2018) | 26.80 € | Effettuato | Diploma Spedito | Vedi dettaglio |

Vedi dettaglio

Il dettaglio della richiesta riporta tutti i dati precedentemente inseriti.

Dal menu posto in alto a destra sarà possibile eliminare la richiesta.

| ← Dettaglio r | chiesta Le mie richieste / Dettaglio richiesta        |                             |                               | Elimina |
|---------------|-------------------------------------------------------|-----------------------------|-------------------------------|---------|
|               | Stato della richiesta<br>Data Richiesta<br>03/04/2023 | Pagamento<br>Non Effettuato | Stato<br>Richiesta In Sospeso | 1       |
|               | Diploma richiesto/i                                   | Consequimento               | Panamonti richiesti           |         |
|               | Abilitazione alla libera professione                  | 2018                        | Imposta di bollo (16.00 €)    |         |
|               | Indirizzo di spedizione<br>Destinatario               |                             |                               |         |

Per problemi tecnici: <u>piattaforme.applicativi@unipd.it</u> Per altre informazioni: <u>tfa.lauream@unipd.it</u> (Formazione iniziale insegnanti) <u>esamidistato.lauream@unipd.it</u>